Phone: 828-652-9370

Fax: 828-652-3646

## Windows Vista Internet Connection Setup

## **Requirements:**

Windows Vista Working Dial up modem – 14400 bps or higher

Click "Start"

From the "Control Panel" Click "Network and Internet" Click "Network and Sharing Center" Click "Set up a connection or network"

Click on "Set up a dial-up connection".

Choose the modem that you want to use from the list that appears on the screen. If there are no modems listed then you either do not have a modem installed on your computer or your modem is not installed properly.

Type the following information in the appropriate fields:

- **Dial-up phone number:** Enter the phone number to be dialed: 6526480
- User name: Type your username
- **Password:** Type your password. Place a check in the box next to "Remember this password" if you don't want to type it every time that you connect.
- Connection name: Enter a name for the connection: WNC Online

Note: if you have call waiting, temporarily disable it when you are connecting to the Internet by using "**\*70,,6526480**" as the phone number.

Click "**Connect**" to create and save the connection. If your computer is not currently plugged into a phone jack, the connection will fail, but you can click "**Set up the connection anyway**" to save the connection for future use.